# SIMPLIFIED GUIDE

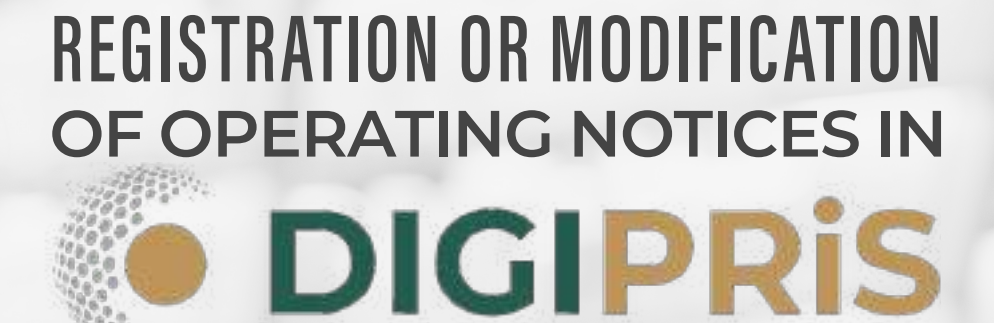

CONTENT

FEBRUARY 2023

### SIMPLIFIED GUIDE FOR THE REGISTRATION OR MODIFICATION OF OPERATING NOTICES | N DIGIPRIS

According to Articles 47 and 200 Bis of the General Health Law, all establishments that do not require health authorization and that carry out activities related to products and services under health control will be required to process an operating notice.

Currently, the processing of these notices is done through the **COFEPRIS** website, in the 'Self-Managed Procedures' section in **DIGIPRIS.** 

Below, we present the simplified steps to successfully request your notice:

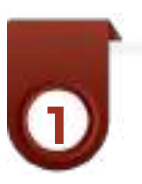

### REGISTRATION

First, you must register your company as a legal entity, or alternatively, complete registration as an individual, the depending on the case, on the following platform: DIGIPRIS: https://digipris. cofepris.gob.mx/registro For this. you must have the corresponding e-signature. Subsequently, both the legal representative and the health officer of the establishment must register as individuals, also using their e-signatures.

The registration of your company, legal representative, and health officer will later allow you to access the procedure for the Operating Notice directly with your e-signature, where your data will be automatically downloaded.

(@)

LOCALLY AVAILABLE

 $(\mathbb{X})$ 

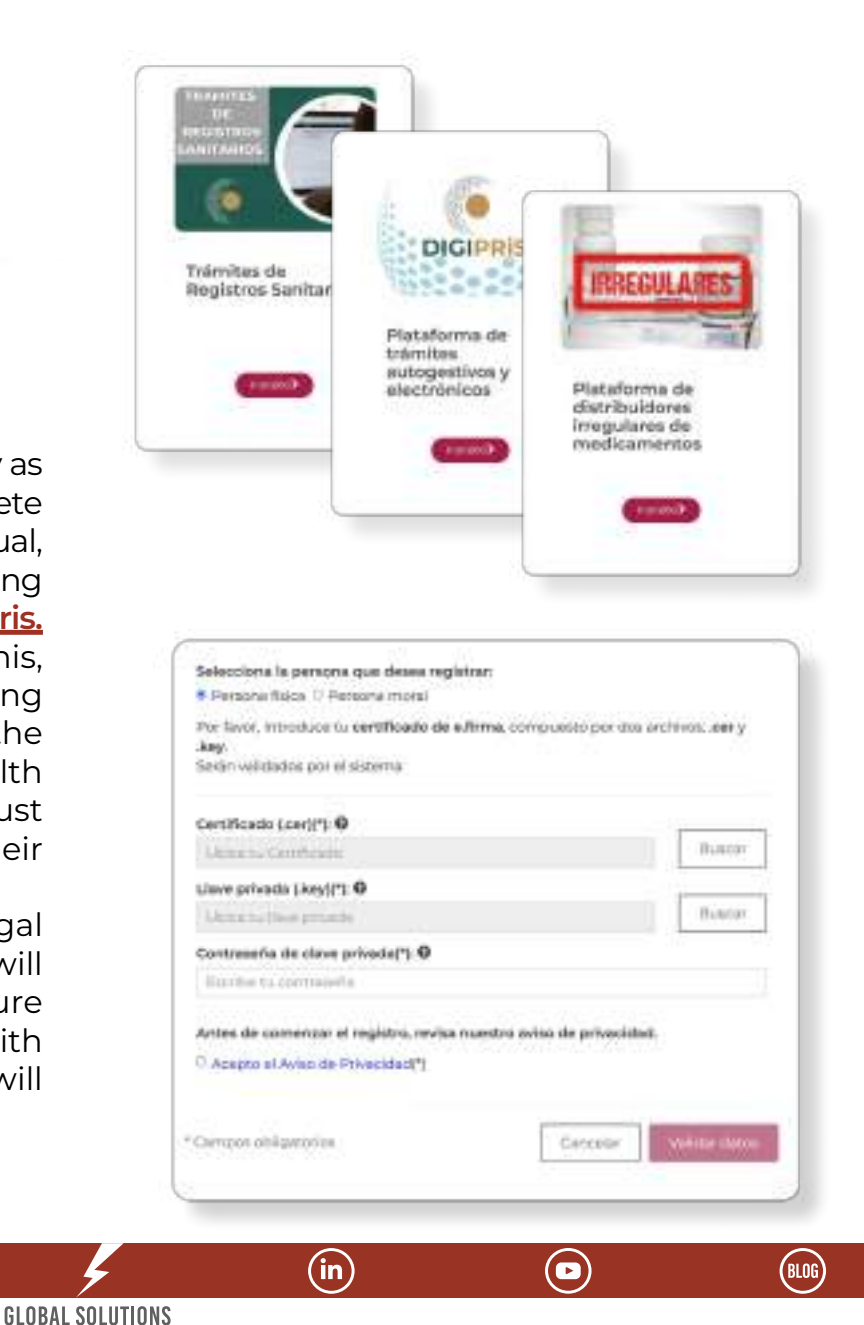

## ENROLLMENT

To **register** an Operating Notice, you must log in with the e-signature of the company or individual that you registered in the previous step, as the data will automatically link to begin the registration process.

| INNOVACIÓ       |               |               |   |
|-----------------|---------------|---------------|---|
| RFC://D92001    | OGU2          | ROLLO JA      | 0 |
| Ubicación: Ciuc | lad de México | o, iztapalapa |   |
|                 |               |               |   |
|                 |               |               |   |
|                 |               |               |   |
|                 |               |               | 1 |
|                 |               | Canrelar      |   |

Persona (s) fisica (s)/moral (es)

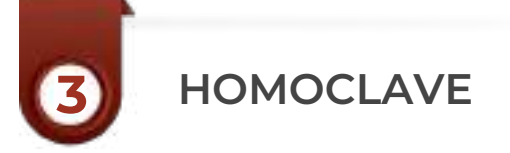

Subsequently, you will need to select the **homoclave** and modality according to the type and activities of your establishment.

### Avisos

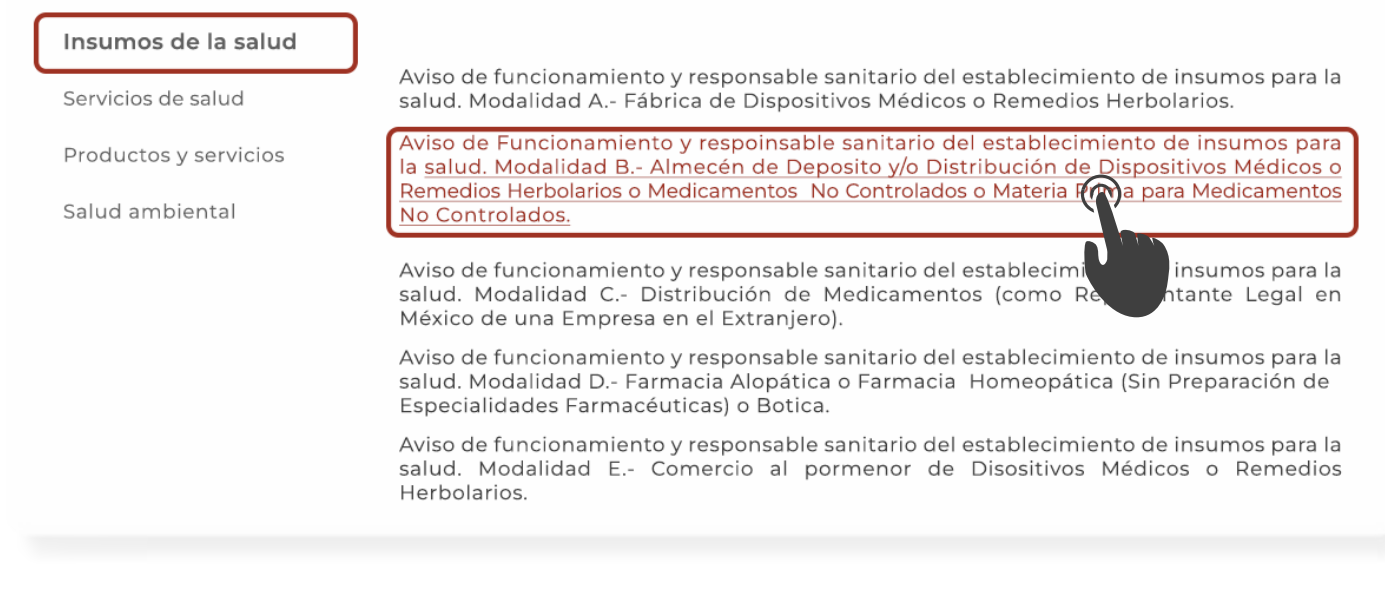

GLOBAL SOLUTIONS

(in)

(BLOG)

 $(\mathbf{P})$ 

(@)

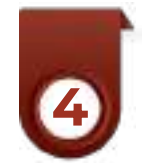

### OWNER INFORMATION

In the following steps or tabs, you must provide **information about the owner**, establishment, health officer, and the product or service. It is very important that, in the case of being a legal entity, you must have the notarized power of attorney or the articles of incorporation of the legal representative, as well as their official identification digitized, as both will be documents you need to upload when entering the owner's and establishment's information.

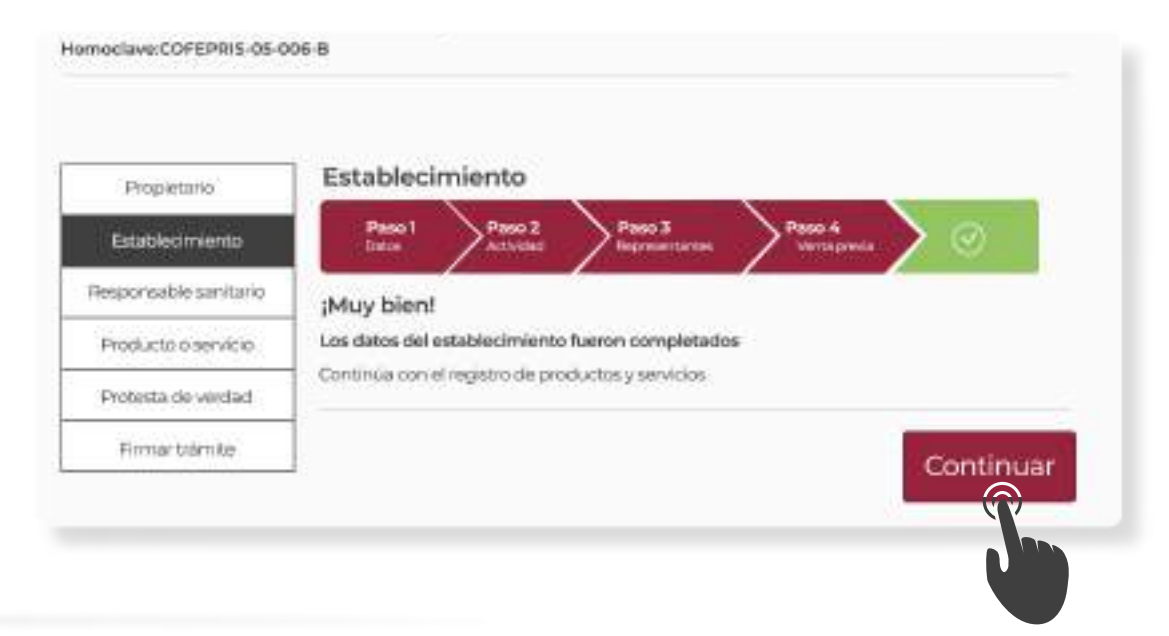

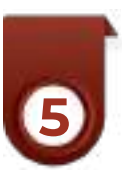

 $(\mathbf{f})$ 

### SIGNATURE

Once you have completed filling out all the information, both the health officer and the legal representative will receive an email with a request to **sign** the application. They must log in to their account using their e-signature on the DIGIPRIS platform, where they will see a pending procedure to sign. It is very important that the health officer signs first, followed by the legal representative.

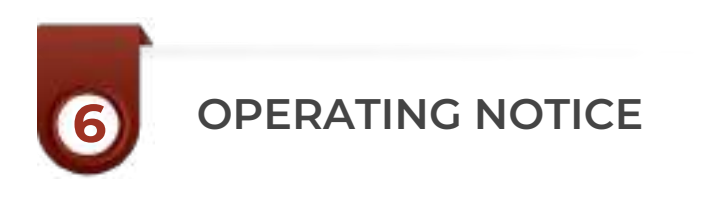

 $(\bigcirc)$ 

 $(\mathbb{X})$ 

Finally, the Operating Notice will be sent by email to the legal representative and can also be downloaded directly from the company or individual's session on DIGIPRIS.

GLOBAL SOLUTIONS Locally available (in)

( 🖻 )

(BLOG)

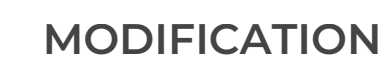

For the case of modifying an Operating Notice, the steps are the same as for the registration. However, upon logging in with the e-signature of the company or individual, you must select the option 'Modification, Suspension, or Cancellation,' where the data of the establishment previously registered in COFEPRIS will automatically appear. It does not matter if the Operating Notice was originally registered physically before the digital modality; your establishment's data should already appear on the platform. If you encounter any issues at this point, you can send an email to <u>digipris@</u> cofepris.gob.mx

| o de funcion<br>d. Modalida | amiento y de responsable sanitario del establecimiento de insum<br>d. BAlmacén de Depósito y/o Distribución de Dispositivos M | os para la<br>édicos, o                                                                                                    |
|-----------------------------|----------------------------------------------------------------------------------------------------|----------------------------------------------------------------------------------------------------|
| icamentos N                 | lo Controlados.                                                                                                    | (astablecentiantoja)                                                                                                    |
|                             | Alte Statificantin, Emperator e Baja                                                                                          | Conversional Control of Manman Alves 3.4.<br>Utercontrol of Active Control of Manual Marvie<br>Dissocidies Network Control Control Service Hart 102, 02, 02530 |
| س                           | Para Intelar al transfa as recensario que astecciones une de tue astableciminates                                             | Canceller                                                                                                    |

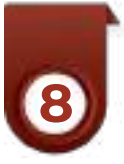

(f)

### MODIFICATION NOTICE

Once you access the platform, you will be able to modify or cancel the data you require in your application.

| Aviso de fui<br>insumos pi<br>Dispositivo<br>Materia Prin<br>pomensiona | ncionamiento y de responsable sanitario del establecimiento de<br>una la salud, Modalidad B. Almacén de Depósito y/o Distribución de<br>s Médicos, o Remedios Herbolarios o Medicamentos No Controlados o<br>ma para Medicamentos No Controlado.<br>207-ej |
|-------------------------------------------------------------------------|----------------------------------------------------------------------------------------------------|
| Descarger accom                                                         | Car de baja 🗢 Suspensede 🖉 Mustre at                                                                                                    |
| Propietario                                                             | Propietario                                                                                                    |
| Reinklasterere                                                          | Persona moral:                                                                                                    |
| Representation                                                          | Denominación o racón Social; INVOVACIÓN WALON V DEDARROLLO SA.<br>HPC: /VDISDOBIDODE                                                                                                    |
| OTTOTALISTIC IN TRANSPORT                                               | Decresentante local:                                                                                                    |

GLOBAL SOLUTIONS LOCALLY AVAILABLE (BLOG)

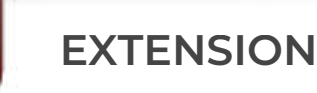

If for any reason you are unable to complete the registration or modification process on the platform, the system grants you one calendar month to finalize the procedure. If you do not complete it, it will be automatically deleted from the platform.

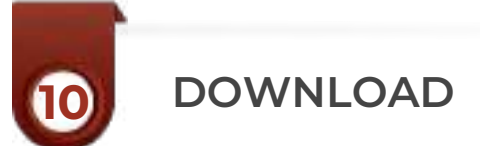

"Finally, the procedures you have completed can be downloaded at any time from your account.

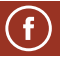

 $(\mathbb{X})$ 

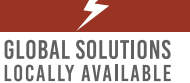

(in)

(BLOG)

## a N

### SIMPLIFIED GUIDE FOR THE REGISTRATION OR MODIFICATION OF OPERATING NOTICES | N DIGIPRIS

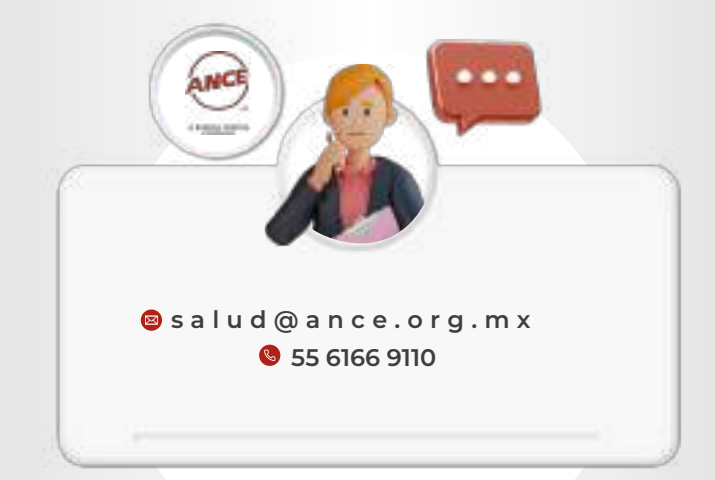

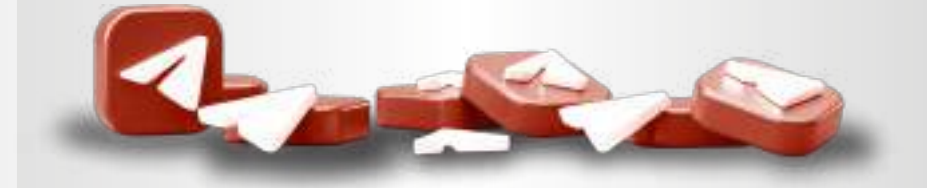